## Så här loggar du in på ClubAdmin.

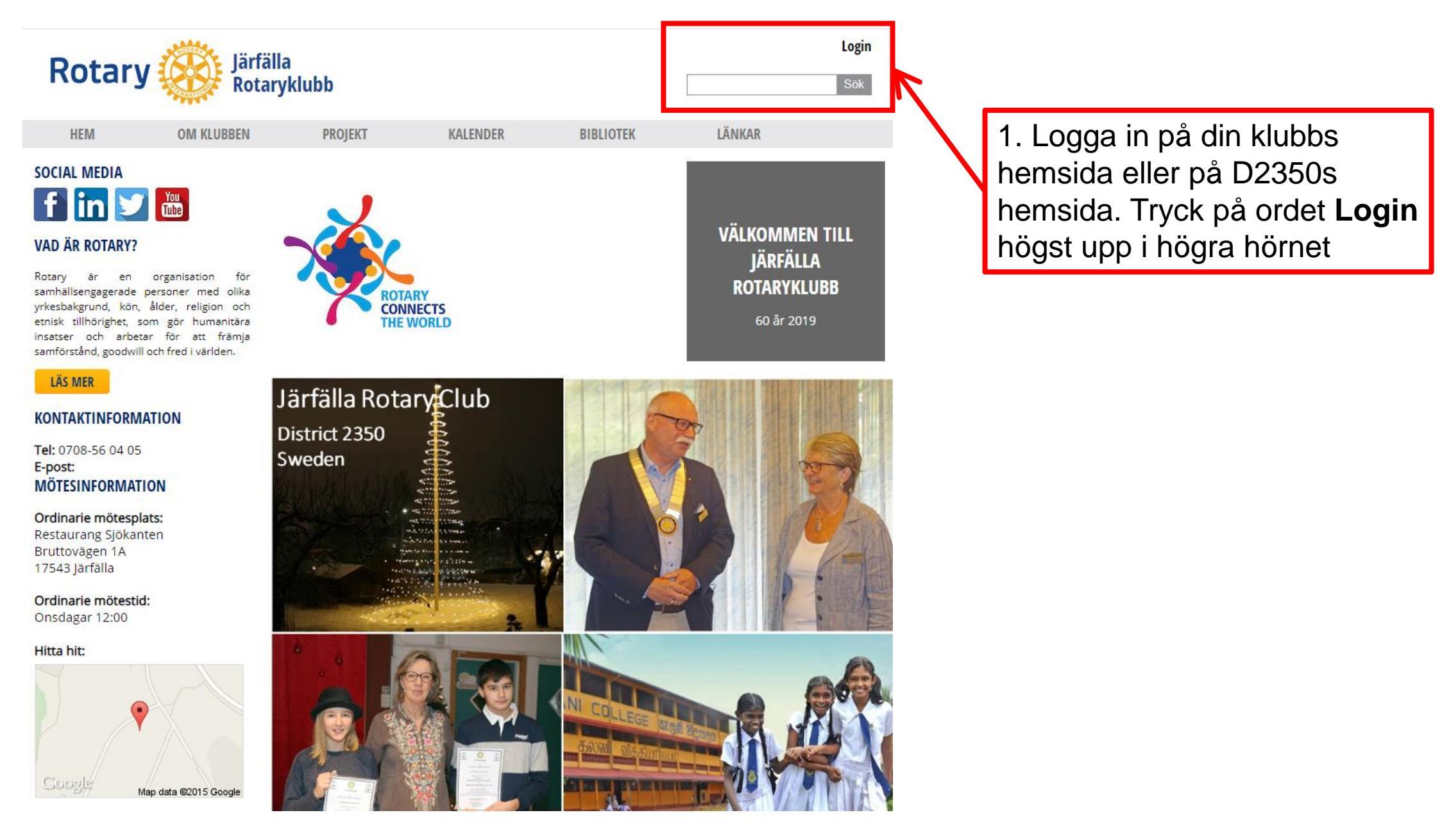

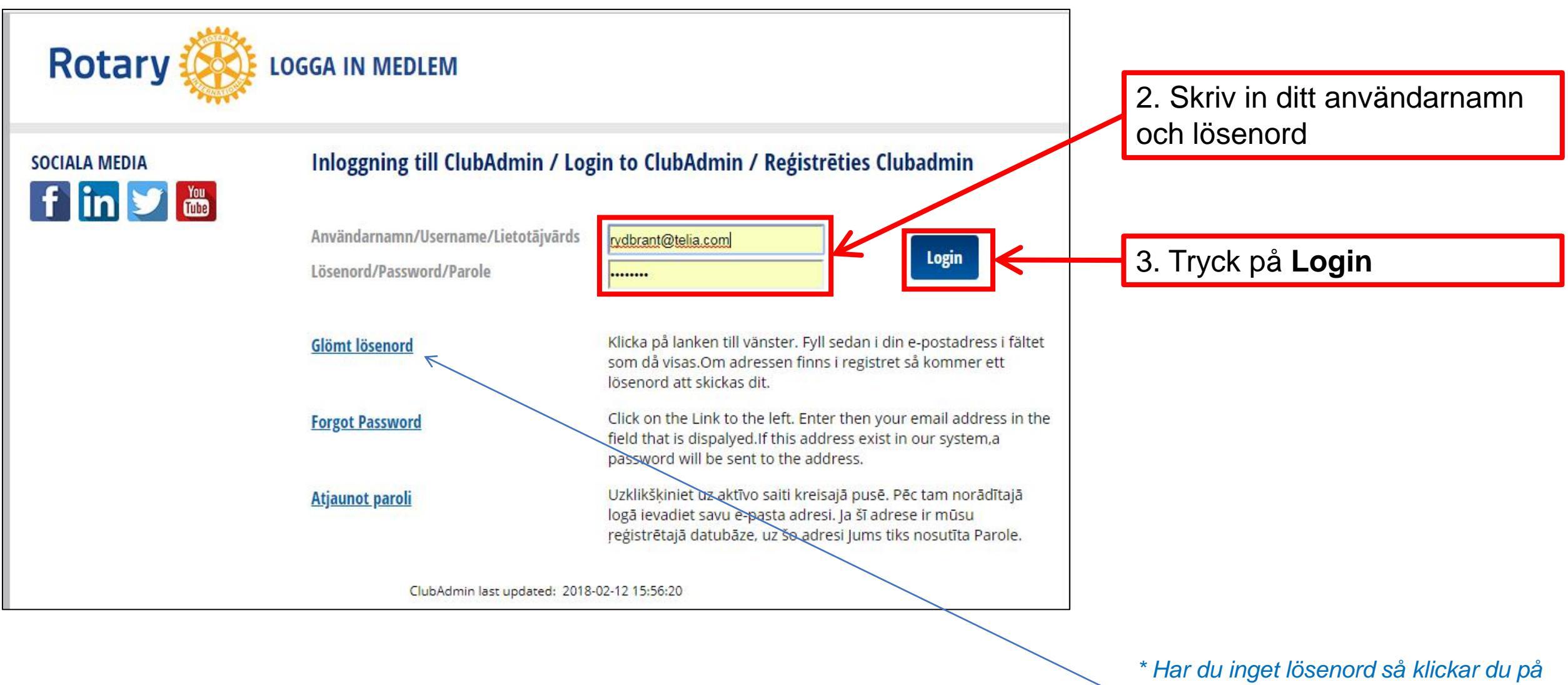

texten "Glömt lösenord" och följer instruktionen

| Rotary                                                                |                |                                                                                                    |                                                                                                    |                                                                          |                                                               |                                                                                                    |
|-----------------------------------------------------------------------|----------------|----------------------------------------------------------------------------------------------------|----------------------------------------------------------------------------------------------------|--------------------------------------------------------------------------|---------------------------------------------------------------|----------------------------------------------------------------------------------------------------|
|                                                                       | Kotaryki       | aan                                                                                                    |                                                                                                    |                                                                          |                                                               | Sök G                                                                                               |
| HEM                                                                   | OM KLUBBEN     | PROJEKT                                                                                                    | KALENDER                                                                                                    | BIBLIOTEK                                                                | LÄNKAR                                                        |                                                                                                    |
| STARTSIDA                                                             | START<br>Klubb | <b>SIDA</b><br>Distrikt An                                                                                                    | dra                                                                                                    |                                                                          |                                                               |                                                                                                    |
| FUNKTIONÄRI                                                           | Rubrik         |                                                                                                    | Ingress                                                                                                    |                                                                          |                                                               |                                                                                                    |
| KLUBBAR<br>PROGRAM<br>KALENDER<br>NÄRVARO, REG<br>PROIEKT             | G IT-In        | fo 2018-3                                                                                                    | <b>IT-Info 2018-3 finns nu tillgängligt.</b><br>Info-brevet är utskickat till alla klubbar. Du kan också hämta det <u>här</u><br><u>T</u> idigare Info-brev finner du på vår support-sida <u>http://support.rotary.se</u> |                                                                          |                                                               |                                                                                                    |
| ARTIKLAR<br>E-POSTLISTOR<br>DOKUMENT<br>RAPPORTER<br>WEBBPLATS<br>SOK | Rota           | <ul> <li>Rotaract i ClubAdmin</li> <li>SRS styrelse har nu beslutat att Rotaract inte längre skall ingå i ClubAdmin och dessa klubbar är nu borttagna.</li> <li>Ett avgörande skäl var att dessa klubbar inte aktivt skötte medlemsregistreringen och då blev registret inaktuellt.<br/>ClubAdmin är heller inte anpassat för Rotaract så hemsidorna var därmed missvisande</li> </ul> |                                                                                                    |                                                                          |                                                               |                                                                                                    |
| MIN PROFIL<br>SUPPORT<br>LOGGA UT                                     | Nya            | rutiner för inloggning                                                                                                    | Ändringar i inlogg<br>Som informerats i IT-nytt r<br>spärrad.<br>Läs mer om detta <u>här.</u>                                                                                                    | ning till ClubAdmir                                                      | <b>n</b><br>ar gjort vad avser lösenord                       | och inloggning. Bland annat att man nu kan bl                                                       |
|                                                                       | Att s          | kicka e-post                                                                                                    | Att skicka e-post!<br>2018-02-01<br>När ni ska skicka epost på<br>Det innebär att innan mar<br>det nya fönstret som öppr<br>Vänligen                                                                                      | era e-postlistor i klubben el<br>n skickar på listan så måste r<br>nats. | ller på distriktet så är den at<br>man välja den som ska anvä | utomatiska uppdateringen just nu ur funktion.<br>indas och klicka "Spara" längst ner till vänster i |

4. I vänster kolumn finns en meny med olika alternativ Klicka på **Dokument** eller andra rubriken som kan vara av intresse